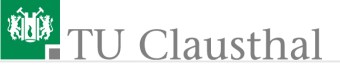

### Rechnerarchitektur, Einführung in die Laborübungen <sub>G. Kemnitz</sub>

Institut für Informatik, Technische Universität Clausthal 10. Dezember 2013

G. Kemnitz · Institut für Informatik, Technische Universität Clausthal

10. Dezember 2013 1/9

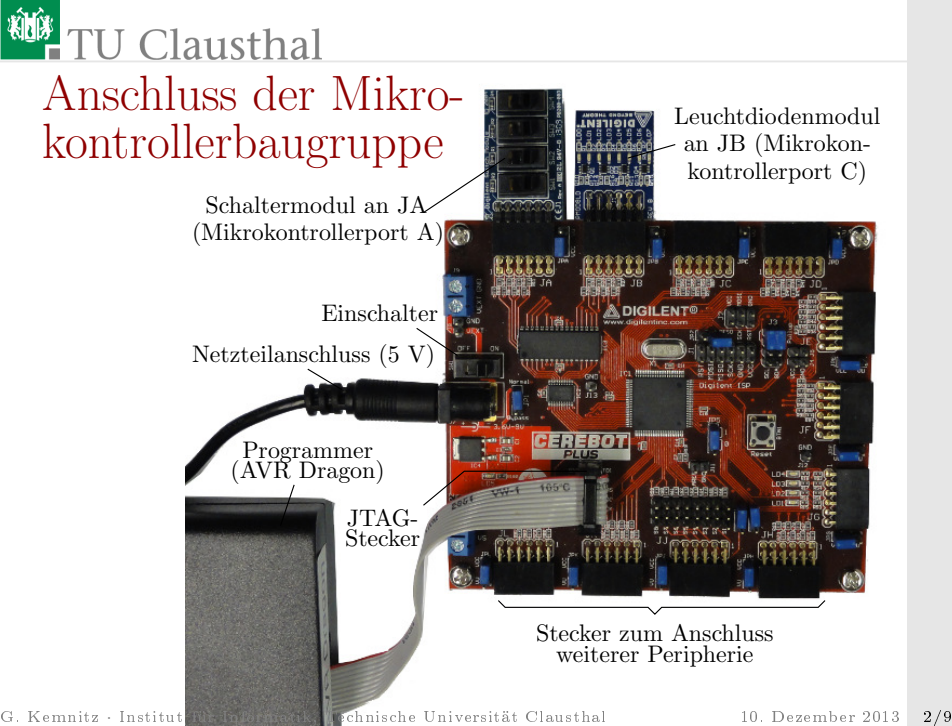

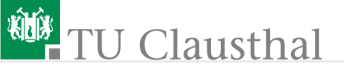

### Verbindung mit dem PC

- Rechner unter Windows starten
- Web-Browser öffnen. Foliensatz zum Mitlesen öffnen:

techwww.in.tu-clausthal.de/site/Lehre/Rechnerarchitektur/

🔹 Atmel Studio starten 🎤

Zur Kontrolle, ob der Prozessor richtig angeschlossen und vom System erkannt wird, in Atmel Studio:

■ Tools > Device Programming

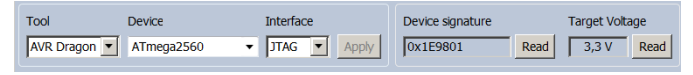

 Tool, Device, Interface einstellen; Apply, Read, Read: Device signature und Target Voltage sollten richtig angezeigt werden.

# TU Clausthal

• Kontrolle der Sicherungsbits (Fuses, Grundeinstellungen):

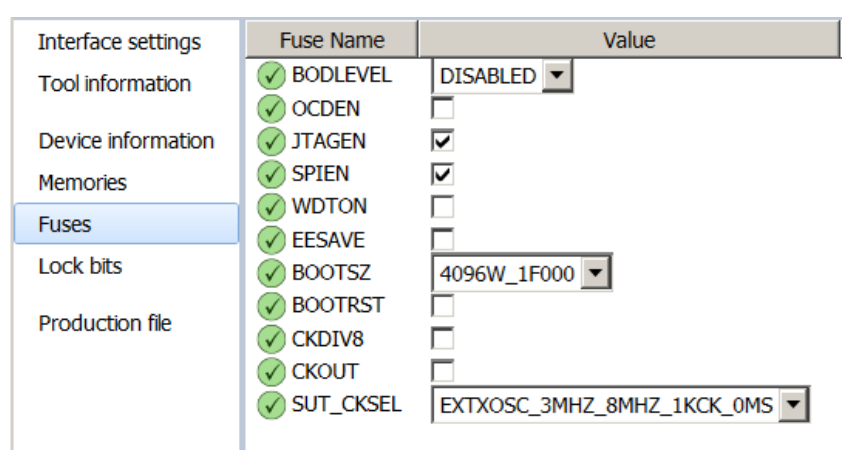

Für Praktika sollten JTAGEN (JTAG Enabled), SPIEN (SPI Enabled) und OCDEN (On-Chip Debugging Enabled) gesetzt und WDTEN (WatchDog Timer Enabled) nicht gesetzt sein.

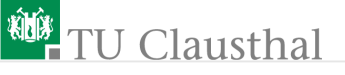

#### Das erste Programm

```
9 #include <avr/io.h>
10 =void main(){
11 || DDRA = 0;
12 || DDRC = 0xFF;
13 || while(1){
14 || PORTC = PINA;
15 || }
16 ||
```

Projekt anlegen:

- Projekt anlegen: File > New > Project > Auswahl: GCC Executable Project, Name: Sw2Led, OK > Device: rechts oben ATmega2560 eingeben und dann links auswählen, OK
   Programm wie oben eingeben
- Programm wie oben eingeben.
- Übersetzen: Build > Build Solution (F7). Wenn Fehler angezeigt werden, diese beseitigen.

## TU Clausthal

- Programmer auswählen: Project > SW2Led Properties (Alt+F7) >Tools >Select debugger ...: AVR Dragon ..., Interface: JTAG; Speichern (Strg+S).
- Programm im Debugger-Modus starten: Debug > Start Debugging and Break (Alt+F5).
- Disassembliertes Programm anzeigen: Debug > Windows > Disassembly (Alt+8).

| ł                             | Ċ | 2 🔁 🞇                                | °° 6 °                        | 🖥 💁 🔬 📫 🚽     | DI 🖬 🗘 🖬 🕨                                    | 69 🖻 🗊 🖆 🚹 T Hex                                             |  |  |  |  |  |
|-------------------------------|---|--------------------------------------|-------------------------------|---------------|-----------------------------------------------|--------------------------------------------------------------|--|--|--|--|--|
| Disassembly X SW2Led SW2Led.c |   |                                      |                               |               |                                               |                                                              |  |  |  |  |  |
| 6                             | ⇒ | 0000007                              | D 17.b8                       |               | OUT 0x07,R1                                   | Out to I/O location                                          |  |  |  |  |  |
|                               |   | 16:<br>0000007<br>0000007<br>0000008 | E 80.b1<br>F 88.b9<br>0 fd.cf | PORIC = PINA; | IN R24,0x00<br>OUT 0x08,R24<br>RJMP PC-0x0002 | In from I/O location<br>Out to I/O location<br>Relative jump |  |  |  |  |  |
| $\Rightarrow$ Befehlszähler   |   |                                      |                               |               | Einzelschritt                                 |                                                              |  |  |  |  |  |
| Unterbrechungspunkt           |   |                                      |                               |               | Start bis zun nächsten Unterbrechungspunkt    |                                                              |  |  |  |  |  |

Der Befehlszähler zeigt auf die Startadresse von main()(0x7D).

G. Kemnitz · Institut für Informatik, Technische Universität Clausthal

10. Dezember 2013 6/9

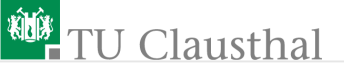

### Beobachtung der Register und Ports

Im folgenden Test im Schrittbetrieb sind das Register R24 und die Ports A und C zu beobachten.

| IO View                                                                                                    | Processor                        | <b>-</b> □ ×        |  |  |  |  |  |  |
|----------------------------------------------------------------------------------------------------|----------------------------------|---------------------|--|--|--|--|--|--|
| Filter:                                                                                                    | Name                             | Value               |  |  |  |  |  |  |
| Name Value                                                                                                    | Program Cou<br>Stack Pointer     | 0x0000007D   0x21FC |  |  |  |  |  |  |
| JTAG                                                                                                    | X Register                       | 0x0000              |  |  |  |  |  |  |
| PORTA                                                                                                    | Y Register                       | 0x21FF              |  |  |  |  |  |  |
| VO PORTB                                                                                                    | Z Register                       | 0x01FF              |  |  |  |  |  |  |
| 1/0 PORTC                                                                                                    | Status Register<br>Cycle Counter | NTHSVR              |  |  |  |  |  |  |
| WO PORTD                                                                                                    |                                  | 0                   |  |  |  |  |  |  |
| WO PORTE                                                                                                    | Frequency                        |                     |  |  |  |  |  |  |
| Name Address Value Bits                                                                                                    | Stop Watch                       |                     |  |  |  |  |  |  |
|                                                                                                    | Registers                        |                     |  |  |  |  |  |  |
| 10 DDRA 0x21 0x00 00000000000000000000000000000                                                                                                | R00                              | 0x00                |  |  |  |  |  |  |
| VO PORTA 0x22 0x00                                                                                                    | R01                              | 0x00                |  |  |  |  |  |  |
| <ul> <li>Register anzeigen: Debug &gt; Windows &gt; Processor View.</li> <li>EA-Register anzeigen: Debug &gt; Windows &gt; IO-View.</li> </ul> |                                  |                     |  |  |  |  |  |  |

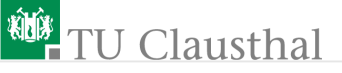

### Test des Programms

| 1              | 🐼 🔁 🖸      | 🍋 🔓 🕯   | 🎽 💁 🍒 🎼    | Ŧ    | M 🖬 🌩 II 🖡     | 66) 🗐 📮 📬 🚹 🚹 Hex    |
|----------------|------------|---------|------------|------|----------------|----------------------|
| D              | isassembly | X SW2L  | ed SW2Le   | d.c  |                |                      |
| 4              | 0000007    | D 17.b8 |            |      | OUT 0x07,R1    | Out to I/O location  |
|                | 16:        |         | PORTC = PI | ΙNA; |                |                      |
|                | 0000007    | E 80.b1 |            |      | IN R24,0x00    | In from I/O location |
|                | 0000007    | F 88.b9 |            |      | OUT 0x08,R24   | Out to I/O location  |
|                | 0000008    | 0 fd.cf |            |      | RJMP PC-0x0002 | Relative jump        |
| <mark>-</mark> | Befehls    | zähler  |            | (I   | Einzelschritt  |                      |

- Unterbrechungspunkt
- Start bis zun nächsten Unterbrechungspunkt
- Mit den Schaltern unterschiedliche Werte einstellen.
- Im Schrittbetrieb beobachten, wie die Schalterwerte zur Ausgabe transferiert werden.
- Es ist auch möglich, wenn das Programm hält, die angezeigten Registerinhalte im Prozessor zu ändern.

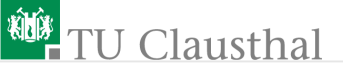

#### Fakt 1

Prägen Sie sich die einzelnen Arbeitsschritte für die nachfolgenden Aufgaben ein.